## 2. 遵守状況確認票入力について(薬剤師)

### 2-1. 患者登録番号の入力

#### 患者登録番号の入力方法について

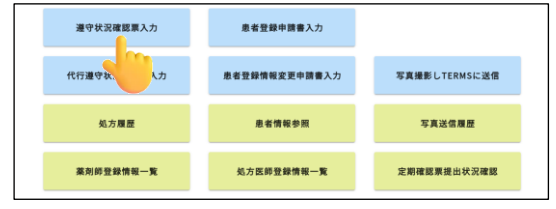

薬剤師メニュー画面の 遵守状況確認票入力 を タップすると、「薬剤師未処理一覧から入力」または 「QRコードから入力」から選択できます。

## ▼ 薬剤師未処理一覧から入力

| ■ #RE#TOP 1.ログアウト |           |                  |                      |     |                    |         |            |    |                  |         |  |
|-------------------|-----------|------------------|----------------------|-----|--------------------|---------|------------|----|------------------|---------|--|
| 薬剤師メ              | =a-^      | 〇 更新             | 1                    |     |                    |         |            |    |                  |         |  |
| 1-8 (約99)         |           |                  |                      |     |                    |         |            |    |                  |         |  |
| 非有效转换分            |           | 日時               | 821                  | 总装料 | 生年月日               | 如方医師名   | 状態         | 定期 | 究了時間             | 業則名     |  |
| 99002067          |           | 2024-11-27 15:17 | 入院                   | A   |                    | 処方 医师1  | EIFA       |    |                  | サレドカプセル |  |
| 90000197          |           | 2024-11-27 14:10 | 外来                   | A   | R 2.02.02 (2020)   | 処方 医师1  | <b>EFA</b> |    |                  | サレドカプセル |  |
| 90000188          |           | 2024-11-26 15:26 | 外来                   | A   | \$ 47.06.04 (1972) | 和方 NH11 | 8.07.75    |    |                  | サレドカプセル |  |
| 98006970          |           | 2024-11-26 15:23 | 外来                   | A   | 5 27.12.01 (1952)  | 処方 医肺1  | EIFA       |    |                  | サレドカプセル |  |
| 90000184          |           | 2024-11-18 13:33 | 外来                   | A   | H 2.01.01 (1990)   | 如方 医肺1  | 8.07.7     |    |                  | サレドカプセル |  |
| 90000187          |           | 2024-11-18 11:32 | 外来                   | с   | H 9.05.07 (1997)   | 如方 医師1  | 医终液        |    |                  | サレドカブセル |  |
| 90000181          |           | 2024-11-15 11:31 | $\lambda \mathbb{R}$ | A   | \$ 56.06.05 (1981) | 低方 医师1  | IS 97.A    |    |                  | サレドカプセル |  |
| 90000196          |           | 2024-11-27 14:13 | 外来                   | A   | \$ 40.05.01 (1965) | 炮力 医师2  | 現出         |    | 2024-11-27 15:15 | サレドカプセル |  |
|                   | 1-8 (68m) |                  |                      |     |                    |         |            |    |                  |         |  |

- 薬剤師未処理一覧(薬剤師 TOP)が表示されます。
  患者登録番号をタップすると、遵守状況確認票
  入力画面へ遷移します。
- ⇒P.32『2-2. 遵守状況確認票の入力』へ

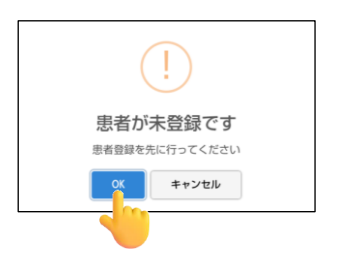

 ☞未登録患者の場合、「患者が未登録です」の ポップアップが表示されます。
 OK をタップすると、
 患者登録申請書入力画面へ遷移します。
 ⇒P.38『3-2. 患者登録申請』へ

## 2. 遵守状況確認票入力について(薬剤師)

### 2-1. 患者登録番号の入力

#### ▼ QRコードから入力(タブレットカメラを利用する)

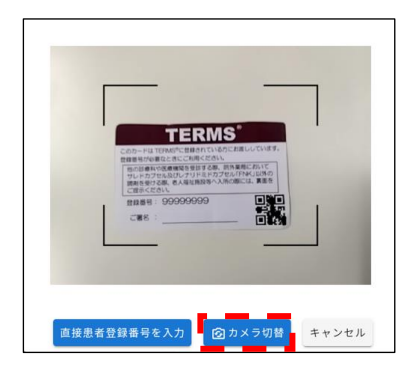

患者登録カード等の QR コードをタブレットカメラで 読み取ります。

☞ カメラ切替 をタップすると、 前面カメラに切り替えることができます。

#### 【未登録患者の場合】

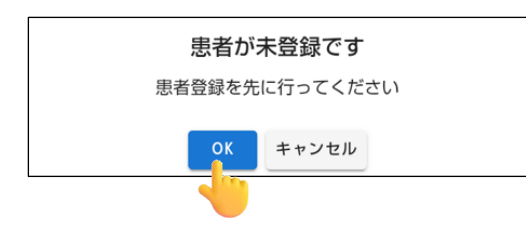

「患者が未登録です」のポップアップが表示されます。 OK をタップすると 患者登録申請書入力画面へ遷移します。 ⇒P.38『3-2. 患者登録申請』へ

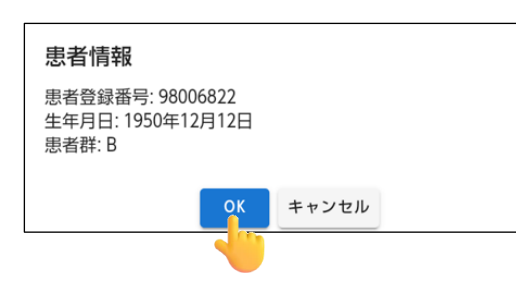

#### 【登録済患者の場合】

「患者情報」のポップアップが表示されます。 内容確認後、<mark>OK</mark>をタップすると 遵守状況確認票入力画面へ遷移します。 ⇒P.32『2-2. 遵守状況確認票の入力』へ

# 2. 遵守状況確認票入力について(薬剤師)

### 2-1. 患者登録番号の入力

#### ▼ QRコードから入力(直接患者登録番号を入力する)

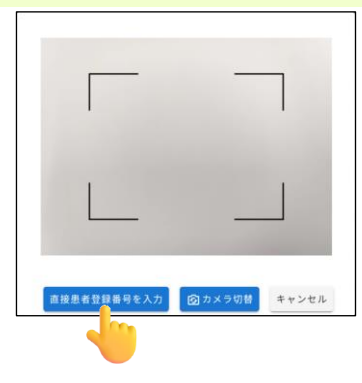

直接患者登録番号を入力をタップすると、 患者登録番号を直接入力することができます。 入力後、OKをタップします。

#### 【未登録患者の場合】

| 患者が未登録です       |  |  |  |  |  |  |  |
|----------------|--|--|--|--|--|--|--|
| 患者登録を先に行ってください |  |  |  |  |  |  |  |
| OK キャンセル       |  |  |  |  |  |  |  |
| 4              |  |  |  |  |  |  |  |

「患者が未登録です」のポップアップが表示されます。 OK をタップすると 患者登録申請書入力画面へ遷移します。 ⇒P.38『3-2. 患者登録申請』へ

| 【登録済患者の場合】 |
|------------|
|            |

「患者情報」のポップアップが表示されます。 内容確認後、<mark>OK</mark>をタップすると 遵守状況確認票入力画面へ遷移します。 ⇒P.32『2-2. 遵守状況確認票の入力』へ

| 患者情報                                            |       |  |  |  |  |  |  |  |
|-------------------------------------------------|-------|--|--|--|--|--|--|--|
| 患者登録番号: 98006822<br>生年月日: 1950年12月12日<br>患者群: B |       |  |  |  |  |  |  |  |
| ок                                              | キャンセル |  |  |  |  |  |  |  |
|                                                 |       |  |  |  |  |  |  |  |